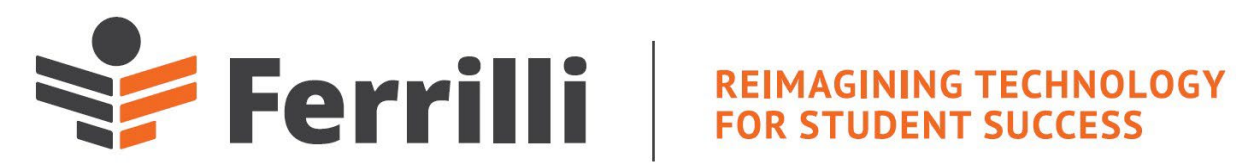

# **Barry University**

Advisors in Student Planning Written By: Cece Stoner & Mindy Jasperson Date Written: 2/01/2022

# Contents

| Welcome to the new Self Service Portal! | 2 |
|-----------------------------------------|---|
| Logging In                              |   |
| Home                                    | 2 |
| Advisor Overview                        |   |
| Advisee Details                         |   |
| Course Plan                             | 4 |
| List View                               |   |
| Calendar View                           | 5 |
| Timeline                                |   |
| Search                                  |   |
| Progress                                | 7 |
| View a New Program                      | 9 |
| Course Catalog                          |   |
| Advanced Search                         |   |
| Subject Search                          |   |
| Notes for Students                      |   |
| Restricted Notes                        |   |
| Test Scores                             |   |
| Unofficial Transcript                   |   |
| Grades                                  |   |
| Graduation Application                  |   |

# Welcome to the new Self Service Portal!

As Barry University transitions from WebAdvisor to Self-Service, advisors can utilize the advisor section to stay up to date on their advisees' progress and assist advisees by planning/approving their courses. This guide will give advisors an overview of all Self-Service features related to advisors.

#### Logging In

The Self-Service login screen can be found at <u>https://studentportal.barry.edu/Student/Account/Login</u>. To log in, enter your Barry University email username and password and press "Sign In".

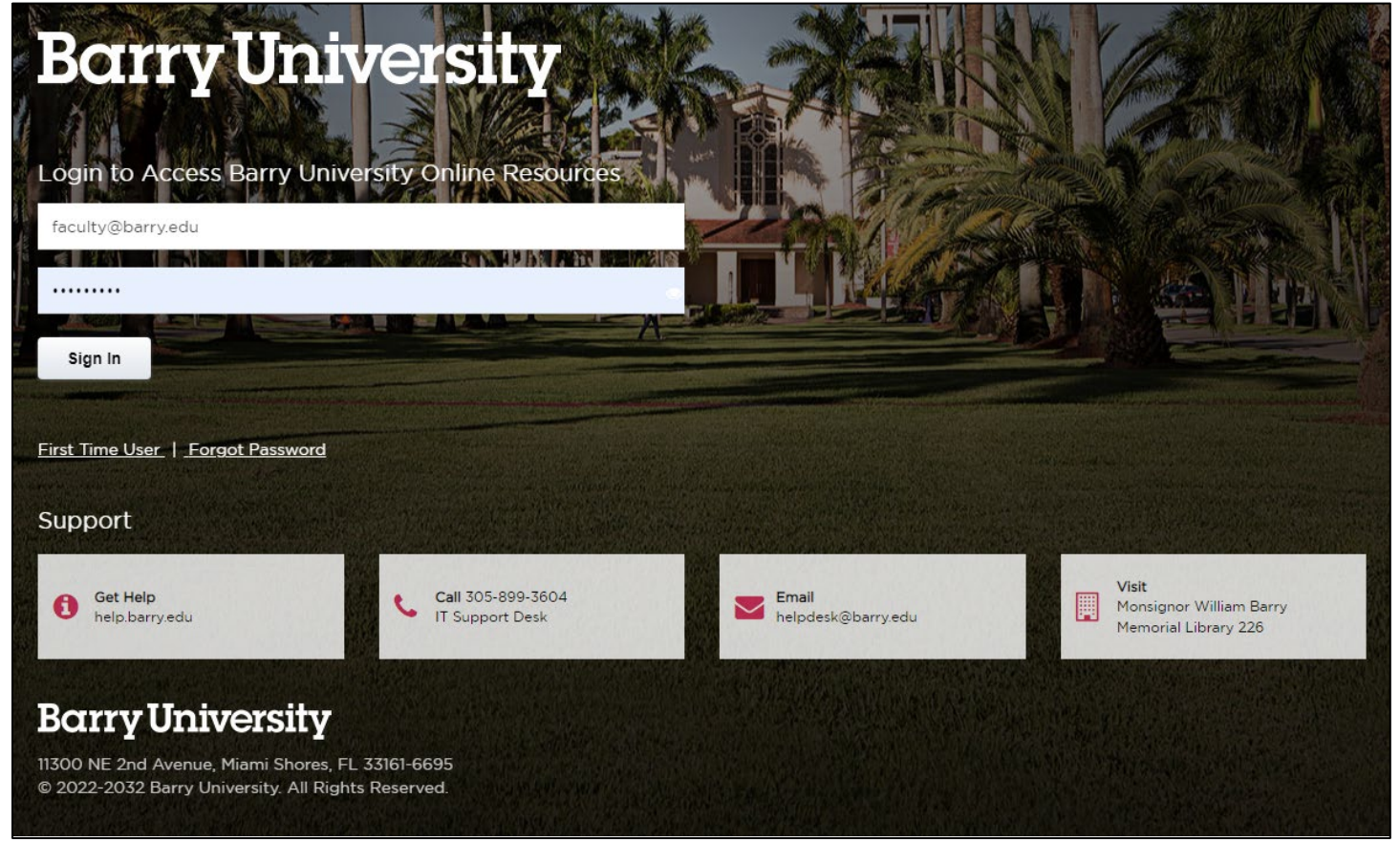

#### Home

After logging in, you will be taken to the home screen. From the home screen, you can access the **Advising Overview** by selecting the tile named **Advising** shown below.

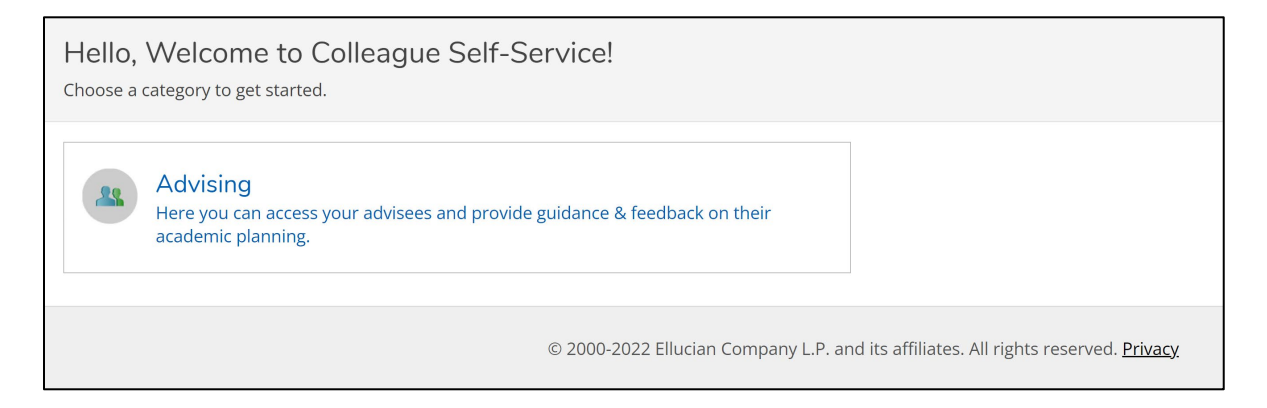

## Advisor Overview

After selecting the **Advising** tile, you are brought to a screen showing your assigned advisees. To find a specific student, you can use the *Search* functionality. To view information regarding one of your advisees, simply click the button named **View Details** next to the advisee's name you wish to work with.

| Which student do you want to work with?<br>Find a student by searching or selecting below. |                                     |                     |                     |         |                 |              |              |  |  |
|--------------------------------------------------------------------------------------------|-------------------------------------|---------------------|---------------------|---------|-----------------|--------------|--------------|--|--|
| <ul> <li>Studer</li> <li>Adviso</li> </ul>                                                 | Student     Type a name or ID     Q |                     |                     |         |                 |              |              |  |  |
|                                                                                            | Name                                | Review<br>Requested | Assigned<br>Advisee | ID      | Program(s)      | Advisor(s)   |              |  |  |
|                                                                                            | Ms. Student1 M.<br>Test             |                     | සා                  | 3429167 | JD Law          | Stoner, Cece | View Details |  |  |
|                                                                                            | Student13 M. Test                   |                     | සෘ                  | 3265067 | BSN Nursing     | Stoner, Cece | View Details |  |  |
|                                                                                            | Ms. Student14 Test                  |                     | සා                  | 2675429 | BSN Pre-Nursing | Stoner, Cece | View Details |  |  |

# Advisee Details

The top portion of this page displays all basic information about the student such as their name, student ID, program(s), email, and advisor(s). To view more information about the student, just select <u>View Full Profile</u>. At any time throughout this process, you can *Search* for courses to add to your advisees' plan by using the *Search bar* in the upper right.

| Daily Work                                                           | Advising Advising Overview                                                                                                    | (!) | Contact Registrar's Office regarding registration |
|----------------------------------------------------------------------|----------------------------------------------------------------------------------------------------|-----|---------------------------------------------------|
| By usi<br>policie                                                    | ng my secure network login and password to access Colleague Self-Service, I acknowledge that I understand and<br>s published in the Student Handbook and in the University catalogues. | Ŭ   | restriction(s).                                   |
| Advisee                                                              | Details<br>                                                                                                    |     | Search for courses Q                              |
| Ms. Studen<br>Student ID: 3429<br>Machristen@fer<br>View Full Profil | Program(s):<br>JD Law<br>Advisor(s):<br>Stoner, Cece                                                                                                    |     | Review Complete                                   |
| Notificat                                                            | ons 1                                                                                                    |     | ~                                                 |

The **Review Complete** button to the right of the screen sends an email to the student notifying them that the advisor has completed the requested review of their course plan.

Note: Any messages displaying in the top right corner of this screen are items the student needs to address or take care of. These messages are NOT about the advisor. Other non-advisee pages displaying these messages will be regarding the advisor's account.

# Course Plan

This is used to help a student build their plan. After the advisor approves the proposed plan/course, the student will be allowed to register. The advisor can no longer deny the course after the student has registered. There are two **views** for the Course Plan, List and Calendar. To add a new semester to the plan, select the **(+)** button next to the term. To navigate between semesters, use the **(<,>)** buttons.

| List View              |                                                                    |                                                     |                           |              |                                                |                                                 |                           |  |  |  |
|------------------------|--------------------------------------------------------------------|-----------------------------------------------------|---------------------------|--------------|------------------------------------------------|-------------------------------------------------|---------------------------|--|--|--|
| Course Plan            | Timeline                                                           | Progress Course Catalog Notes for S                 | tudents                   | Test Scores  | Unofficial Transcript                          | Grades                                          | Graduation Application    |  |  |  |
| < > Spring Term 2022 + |                                                                    |                                                     |                           |              |                                                |                                                 |                           |  |  |  |
| Print                  | Print Planned: 0 Credits Enrolled: 0 Credits Waitlisted: 6 Credits |                                                     |                           |              |                                                |                                                 |                           |  |  |  |
| List                   | Calendar                                                           |                                                     |                           |              |                                                |                                                 |                           |  |  |  |
| Approve                | Approve 😡 Deny 🛆 Protect                                           |                                                     |                           |              |                                                |                                                 |                           |  |  |  |
|                        | Approval                                                           | Course                                              | Credits                   | Instructor   | Time                                           | Location                                        |                           |  |  |  |
|                        |                                                                    | LAW-5005-LA: PRO BONO REQUIREMENT                   | 0 Credits, Pass/Fail only | Jasperson, M | TBD                                            | TBD                                             |                           |  |  |  |
|                        |                                                                    | LAW-5525-LC: COMMERCIAL LAW OVERVIEW  () Waitlisted | 3 Credits                 | Spence, G    | TTh 3:00 PM - 4:30 PM<br>1/10/2022 - 5/12/2022 | Orlando Camp<br>Andreas Law C<br>Lecture In-Per | ius<br>Jenter, 203<br>son |  |  |  |

Selecting the check box next to one of the student's courses reveals the options to either **Approve**, **Deny**, or **Protect** the selected course. **The student cannot register for the course unless it is approved.** 

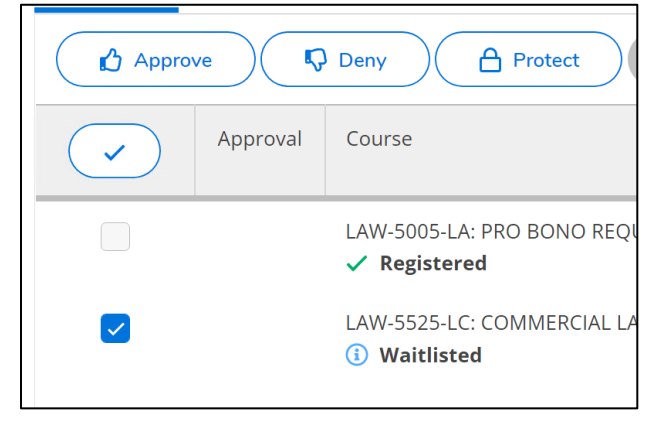

**NOTE:** After approving/denying the courses is where you would click the "Review Complete" button to notify the students that their courses have been approved/denied.

#### Calendar View

| Print                                                               |      |     |             |             | Planned:    | O Credits Enrol | led: 0 Credits | Waitlisted: 6 Cre |
|---------------------------------------------------------------------|------|-----|-------------|-------------|-------------|-----------------|----------------|-------------------|
| List Calendar                                                       |      |     |             |             |             |                 |                |                   |
| LAW-5005-LA: PRO BONO REQUIREMENT                                   |      | Sun | Mon         | Tue         | Wed         | Thu             | Fri            | Sat               |
| ✓ Registered                                                        | 11am |     |             |             |             |                 |                |                   |
| Credits: 0 Credits, Pass/Fail only                                  | 12pm |     |             |             |             |                 |                |                   |
| Grading: Pass/Fail<br>Instructor: Jasperson, M                      | 1pm  |     |             |             |             |                 |                |                   |
| TI 10/2022 to 5/6/2022<br>Time: TBD<br>Location: Orlando Campus TBD | 2pm  |     |             |             |             |                 |                |                   |
| ✓ View other sections                                               | 3pm  |     |             | LAW-5525-LC |             | LAW-5525-LC     |                |                   |
|                                                                     | 4pm  |     |             |             |             | ·               |                |                   |
| LAW-5525-LC: COMMERCIAL LAW OVERVIEW                                | 5pm  |     |             |             |             |                 |                |                   |
| ✓ Waitlisted                                                        | 6pm  |     | LAW-6113-LW |             | LAW-6113-LW |                 |                |                   |
| Credits: 3 Credits                                                  | 7pm  |     |             |             |             |                 |                |                   |

#### Sections without a meeting time will not display in the grid above, they will show below at the bottom of the page.

| ng: Graded<br>Ictor: Spence, G<br>2022 to 5/12/2022 | 8pm                                                              |   |  |  |  |  |
|-----------------------------------------------------|------------------------------------------------------------------|---|--|--|--|--|
| eeting Information                                  | 9pm                                                              |   |  |  |  |  |
| ew other sections                                   | 10pm                                                             |   |  |  |  |  |
|                                                     | 11pm                                                             |   |  |  |  |  |
| 6113-LW: SPACE TREATIES                             | Sections with no meeting time                                    | Y |  |  |  |  |
| aitlistad                                           | - Sections with no meeting time                                  |   |  |  |  |  |
|                                                     | ✓ LAW-5005 PRO BONO REQUIREMENT Section LA Faculty: Jasperson, M |   |  |  |  |  |
|                                                     |                                                                  |   |  |  |  |  |
|                                                     |                                                                  |   |  |  |  |  |

#### Methodologies for Course Planning

It is **important** to note that when constructing a student's course plan, there are several different methods to go about this.

- 1. Select sections for the student, approve them, then inform the student to register.
- 2. Select the courses, approve them, then inform the student to pick the sections they'd like to take and register.
- 3. Email the students the courses or sections to plan for. After the student requests a review, you would approve them, then inform the student to register.
- 4. The student would select the courses and sections they would like to take on their own. The student would request a review of their course plan. After approved, you would inform the student to register.

NOTE: For any course approvals, the student must select a section to register.

# Timeline

The timeline is an additional provided functionality that allows advisors to manipulate a student's plan. There are two primary functionalities here. The first includes adding a term, which can be done by clicking **Add a Term**. The second is to move courses from one term to another. This can be done by *clicking and holding* onto the course and *dragging* it over to another term. Clicking the underlined <u>Term</u> will bring you back to the **Course Plan** tab for that selected term. Selecting the **(<)** button to the left of the screen will navigate to prior terms.

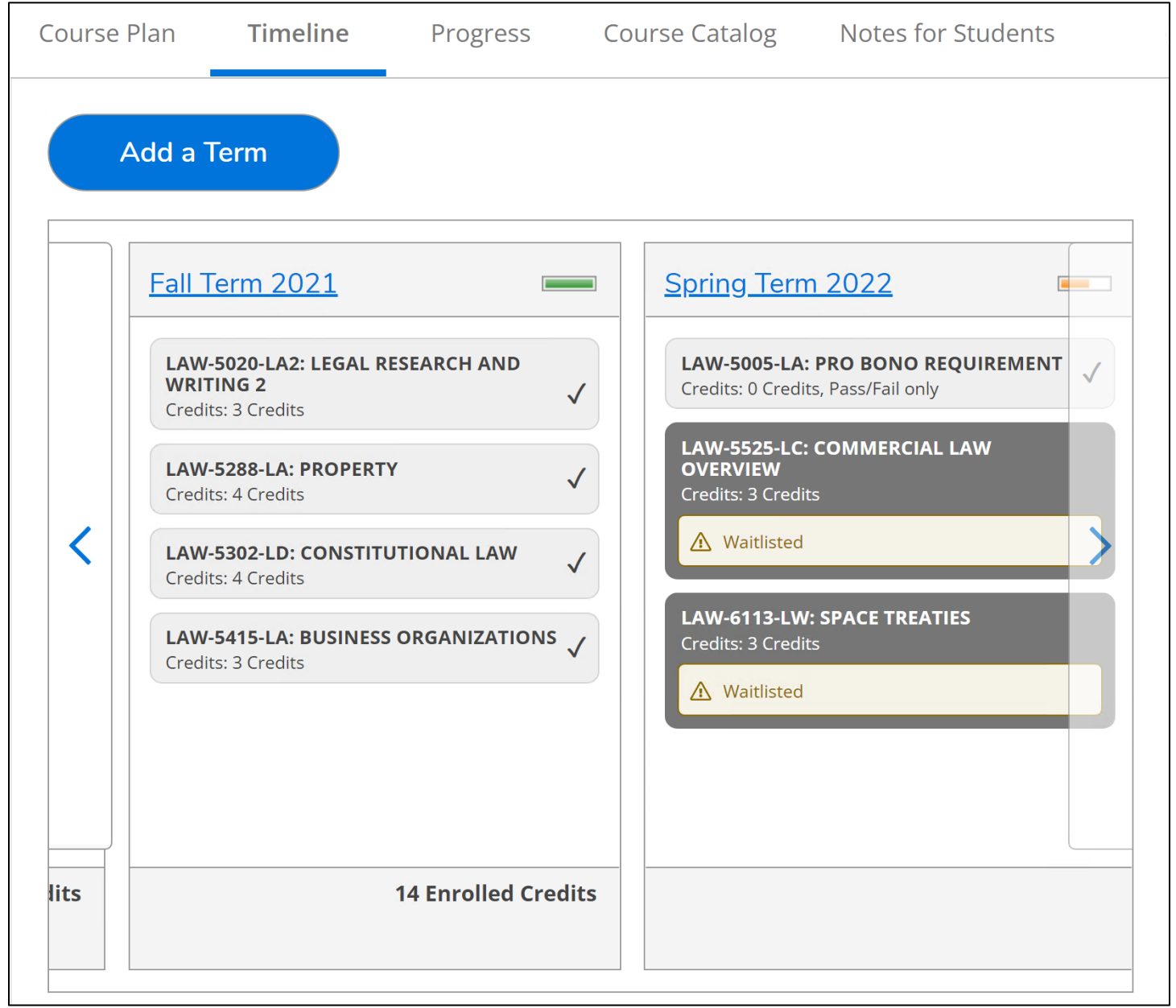

# Search

To add courses to the **Course Plan** or to the **Timeline**, use the search bar in the upper right corner in the section including the Advisee Details.

Search for courses...

#### Progress

This tab details the student's progression through their academic plan. The **green checkmark** means that that requirement/course has been fulfilled or *Completed*. The **green checkmark with a dotted circle** means that the course is currently *In Progress*. The **tan clock** indicates that the course is *Planned*. The **red i with a circle around** it means that the student has not taken the course yet. To Access the "What If" new program functionality, navigate to the upper right corner and select **View a New Program**. If the student has more than one program, clicking the **(<,>)** at the top next to the program will navigate between them.

|             | Course Plan Timeline Pro                                                                                              | gress Course                                                                                | Catalog Notes for Studen                        | ts                 | Test Scores Uno       | fficial Transcript | Grades G  | Graduation Application |
|-------------|----------------------------------------------------------------------------------------------------|---------------------------------------------------------------------------------------------|-------------------------------------------------|--------------------|-----------------------|--------------------|-----------|------------------------|
|             | JD Law (1 of 1 programs)                                                                                              |                                                                                             |                                                 |                    |                       | View a Ne          | w Program |                        |
|             | At a Glance                                                                                                    |                                                                                             |                                                 |                    |                       |                    |           | 🔒 Print                |
|             | Cumulative GPA:<br>Institution GPA:<br>Degree:<br>Majors:<br>Departments:<br>Catalog:<br>Anticipated Completion Date: | 2.405 (2.000 red<br>2.405 (2.000 red<br>Doctor of Jurisp<br>Law<br>Law<br>2019<br>8/24/2023 | quired)<br>quired)<br>orud.                     | Program Completion | n must be verified by | the Registrar.     |           |                        |
|             | <b>Description</b><br>Juris Doctorate in Law                                                                          |                                                                                             |                                                 |                    |                       |                    |           |                        |
|             | Program Notes<br>Show Program Notes                                                                                   |                                                                                             |                                                 |                    |                       |                    |           |                        |
|             | Requirements Expand All                                                                                               | ~                                                                                           |                                                 |                    |                       |                    |           |                        |
|             | SEMESTER : JD LAW                                                                                                    |                                                                                             |                                                 |                    |                       |                    |           |                        |
|             | Complete all of the following item                                                                                    | s. \land 1 of 7 Compl                                                                       | leted. <u>Hide Details</u>                      |                    |                       |                    |           |                        |
|             | A. First Year - L1                                                                                                    |                                                                                             |                                                 |                    |                       |                    |           |                        |
| Firs<br>Cor | t Year Courses<br>nplete all of the following items. <u>A</u>                                                         | 1 of 2 Complete                                                                             | <mark>d. Fully Planned</mark> <u>Hide Detai</u> | <u>s</u>           |                       |                    |           |                        |
|             | 1.<br>Take the following courses ① Full                                                                               | ly Planned \land 6 o                                                                        | of 8 Courses Completed. <u>Hic</u>              | <u>le Details</u>  |                       |                    |           |                        |
|             | Status                                                                                                    | Course                                                                                      |                                                 |                    | Search                | Grade              | Term      | Credits                |
|             | ✓ Completed                                                                                                    | LAW-5337                                                                                    | CONTRACTS                                       |                    |                       | В                  | 21/01     | 4                      |
|             | ✓ Completed                                                                                                    | LAW-5106                                                                                    | CRIMINAL LAW                                    |                    |                       | С                  | 21/01     | 3                      |
| B. S        | econd Year - L2                                                                                                    |                                                                                             |                                                 |                    |                       |                    |           |                        |
| Sec<br>Con  | ond Year Courses<br>nplete all of the following items. <u>A</u>                                                       | 0 of 1 Completed                                                                            | d. <u>Hide Details</u>                          |                    |                       |                    |           |                        |
|             | ⚠️ 0 of 6 Courses Completed. Hi                                                                                       | <u>de Details</u>                                                                           |                                                 |                    |                       |                    |           |                        |
|             | Status                                                                                                    | Course                                                                                      |                                                 |                    | Search                | Grade              | Term      | Credits                |
|             | In-Progress                                                                                                    | LAW-5302                                                                                    | CONSTITUTIONAL LAW                              |                    |                       |                    | 21/04     | 4                      |
|             | <ul> <li>In-Progress</li> </ul>                                                                                       | LAW-5415                                                                                    | BUSINESS ORGANIZATIONS                          |                    |                       |                    | 21/04     | 3                      |
|             | () Planned                                                                                                    | LAW-5525                                                                                    | COMMERCIAL LAW OVERVI                           | EW                 |                       |                    | 22/01     | 3                      |
|             | <ol> <li>Not Started</li> </ol>                                                                                       | LAW-5312                                                                                    | EVIDENCE                                        |                    |                       |                    |           |                        |
|             | (i) Not Started                                                                                                    | LAW-5300                                                                                    | PROFESSIONAL RESPONSIE                          | IL                 |                       |                    |           |                        |

Note: Due to some programs not having predefined requirements in the Colleague System, advisors will need to work with the student to build out their timeline/course plan.

| Sea Advertising<br>(1 of 2 programs)       Image: Object to the second second | & Public Relations<br>)<br>ed for Ba Advertising & Public Relations                                                                             | View a New Program |
|----------------------------------------------------------------------------------------------------|----------------------------------------------------------------------------------------------------|--------------------|
| At a Glance                                                                                                    |                                                                                                    | 🔒 Print            |
| Cumulative GPA:<br>Institution GPA:<br>Degree:<br>Majors:<br>Departments:<br>Catalog:<br>Anticipated Completion Date:<br>Description<br>Bachelor of Arts in Advertising & PR<br>Program Notes<br>Show Program Notes                                                                                                    | (0.000 required)<br>(0.000 required) (0.000 required)<br>Bachelor of Arts<br>ADVERTISING & PUBLIC RELATNS<br>Communication<br>2022<br>2/17/2026 |                    |

#### View a New Program

This functionality is a way for students to test out a "What If" program they are considering switching to and see how their current courses will fit into the new program.

| <u>View Full Profile</u>                     |                                                                         |          |                             |         |  |  |
|----------------------------------------------|-------------------------------------------------------------------------|----------|-----------------------------|---------|--|--|
| Notifications 1                              | Academic Programs                                                       |          |                             | ~       |  |  |
| Course Plan Timeline Prog                    | View the degree requirements for any program selecting a program below. | ript Gra | ades Graduation Application |         |  |  |
| JD Law<br>(1 of 1 programs)                  | Search for a program:                                                   | Q        | ew a New Pro                | gram    |  |  |
| At a Glance                                  |                                                                         |          |                             | 🔒 Print |  |  |
| Cumulative GPA:                              | Ba Advertising & Public Relations                                       |          | _                           |         |  |  |
| Institution GPA:<br>Degree:                  | BA Advertising & Public Relations ADV Track                             |          | ır.                         |         |  |  |
| Majors:<br>Departments:                      | BA Advertising and Public Relations                                     |          |                             |         |  |  |
| Catalog:<br>Anticipated Completion Date:     | BA Art                                                                  |          | -                           |         |  |  |
| <b>Description</b><br>Juris Doctorate in Law | Cancel                                                                  |          |                             |         |  |  |
| Program Notes<br>Show Program Notes          |                                                                         |          |                             |         |  |  |

This is a message that will display when viewing a "What if" scenario.

(i) Student is not enrolled in this program. The display of this program information is unofficial and temporary and it will be removed as you leave or refresh this page.

# Course Catalog

Use this tab to search for a course with specified criteria. If you would like to **Search** for a course instead, use the search bar in the upper right corner.

# Advanced Search

| Course Plan    | Timeline | Progress | Course Catalog    | Notes for Students | Test Scores |
|----------------|----------|----------|-------------------|--------------------|-------------|
| Subject Search | Advanced | Search   |                   |                    |             |
|                | Advancec | Search   |                   |                    |             |
| Section Lis    | ting     |          | Meeting Start Dat | e Meeting End Date |             |
| Select Term    |          | ~        | М/d/уууу          | M/d/yyyy           |             |
| Courses And S  | ections  |          |                   |                    |             |
| Subject        |          | ~        | Course number     | Section            |             |
| Subject        |          | ~        | Course number     | Section            |             |

# Subject Search

| Subject Search Advanced Search                |
|-----------------------------------------------|
| Search for a course subject: P Type a subject |
| Accounting                                    |
| Admin & Leadership                            |
| Administration                                |
| Advertising                                   |
| Air Force Science                             |
| American Sign Lang                            |
| <u>Anesthesiology</u>                         |
| <u>Anthropology</u>                           |
| Art                                           |
| <u>Biology</u>                                |
| Biomedical Sciences                           |

# Notes for Students

This is a way for the advisors to communicate with their advisees. When composing a note, after selecting **Save Note**, the student will receive an email notifying them that they have been sent a note. You will also receive an email if the student composes a note for you. To access the Restricted Notes, select **Restricted Notes** in the upper right-hand corner.

| Course Plan                          | Timeline                              | Progress | Course Catalog | Notes for Students |  | Test Scores | Unofficial |
|--------------------------------------|---------------------------------------|----------|----------------|--------------------|--|-------------|------------|
| Compose a Note                       |                                       |          |                |                    |  |             |            |
| Save No<br>View No<br>No advising no | ote<br>te History<br>otes have been e | entered. |                |                    |  |             |            |

#### **Restricted Notes**

These are notes that do not go to the student. Other advisors can see these notes. **Do not enter into either note fields any person or FERPA information**.

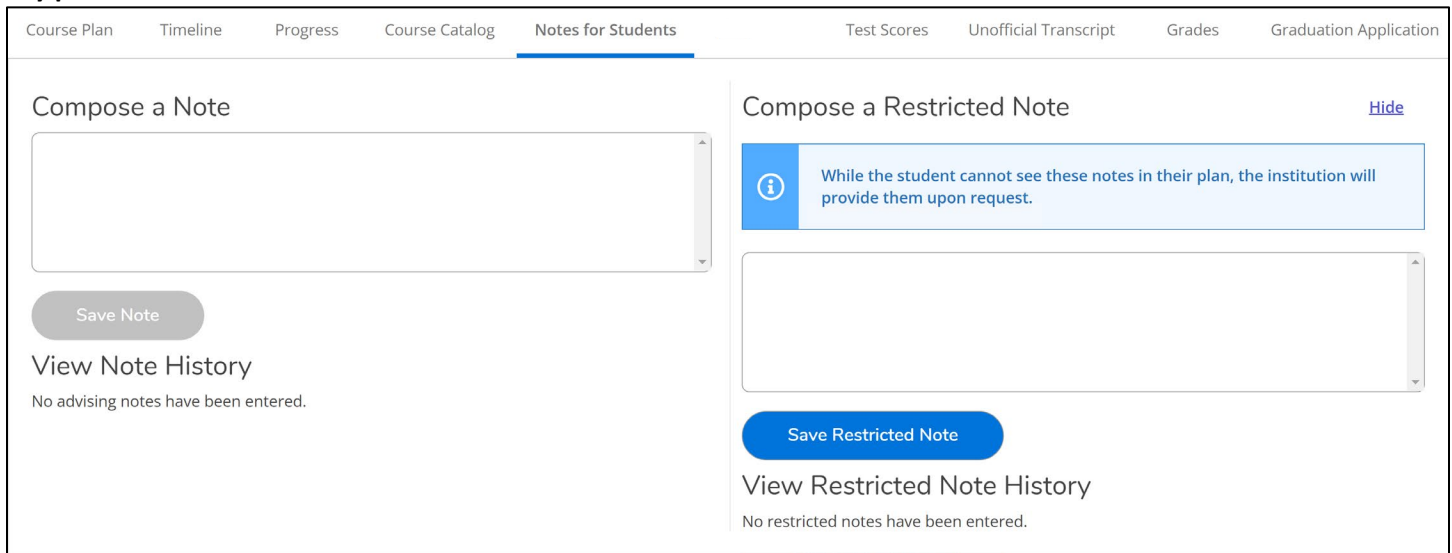

#### **Test Scores**

This tab is used to view the student's existing test scores for admission tests, placement tests, and some other tests as well. **This feature is currently disabled**.

| ourse Plan Timeline       | Progress Course Catalog | Notes for Students | Test Scores | Unofficial Transcript Gra | ades Graduation Applicatio |
|---------------------------|-------------------------|--------------------|-------------|---------------------------|----------------------------|
| dmission Tests            |                         |                    |             |                           |                            |
| T                         | Dete Televe             | Course .           | Deventile   | Chalter                   | Chalce Date                |
| lest                      | Date Taken              | Score              | Percentile  | Status                    | Status Date                |
| BUSL Undergrad Cum<br>GPA | 2/17/2021               | 0.03               |             |                           |                            |
| LSAT                      | 2/17/2021               | 1.47               |             |                           |                            |
| lacement Tests            | pe have been recorded.  |                    |             |                           |                            |
| Other Tests               |                         |                    |             |                           |                            |

### **Unofficial Transcript**

To view and download the student's unofficial transcript, please select the type of transcript you would like to view. Please note that this is an **unofficial** document. Please also note that this <u>downloads</u> to your <u>computer</u>.

| Course Plan | Timeline            | Progress         | Course Catalog       | Notes for Students       |          |             | Test Scores        | Unofficial Transcript | Grades |
|-------------|---------------------|------------------|----------------------|--------------------------|----------|-------------|--------------------|-----------------------|--------|
|             |                     |                  |                      |                          |          |             |                    |                       |        |
| The:        | se documents        | are unofficial a | nd should not replac | e the official signed an | d sealed | l transcrip | ot provided by the | e registrar.          |        |
|             |                     |                  |                      |                          |          |             |                    |                       |        |
| 📄 Graduat   | Graduate Transcript |                  |                      |                          |          |             |                    |                       |        |
|             |                     |                  |                      |                          |          |             |                    |                       |        |

# Grades

This tab is used to access a student's grades. To expand a term to see the grades, click the downward arrow to the right.

| ourse Plan                                   | Timeline                     | Progress             | Course Catalog | Notes for Students | Test Scores      | Unofficial Transcript | Grades   | Graduation Applicati |
|----------------------------------------------|------------------------------|----------------------|----------------|--------------------|------------------|-----------------------|----------|----------------------|
|                                              |                              |                      |                |                    |                  |                       |          |                      |
|                                              |                              |                      |                |                    |                  |                       |          |                      |
| Spring Te                                    | erm 2022 (1/                 | 10/2022-5/6/2        | .022)          |                    |                  |                       |          | ~                    |
|                                              |                              |                      |                |                    |                  |                       |          |                      |
| Fall Term                                    | 2021 (8/23/                  | 2021-12/11/2         | 021)           |                    |                  |                       |          | ~                    |
|                                              |                              |                      |                |                    |                  |                       |          |                      |
| Summer<br>Term GPA                           | I Term 2021                  | (5/17/2021-6/        | 25/2021)       |                    |                  |                       |          | ^                    |
|                                              |                              |                      |                |                    |                  |                       |          |                      |
|                                              |                              |                      |                |                    |                  |                       |          |                      |
| Course Section                               | on                           | Title                |                | Credits            | Final Grade      |                       | Midterms |                      |
| Course Section                               | on                           | Title                |                | Credits            | Final Grade      | 1                     | Midterms |                      |
| Course Section                               | on                           | Title                | OCEDURE        | Credits            | Final Grade      | 1                     | Midterms |                      |
| Course Section<br>LAW-5206-L<br>6/1/2021 - 8 | on<br>L <b>A</b><br>3/2/2021 | Title<br>CRIMINAL PR | OCEDURE        | Credits<br>3       | Final Grade<br>C | 1                     | Midterms |                      |
| Course Section                               | on<br>LA<br>3/2/2021         | Title<br>CRIMINAL PR | OCEDURE        | Credits<br>3       | Final Grade<br>C | 1                     | Midterms |                      |

# Graduation Application

Use this tab to view the student's current existing graduation application. **NOTE**: Currently, the students are currently still using WebAdvisor to submit Graduation Applications. This will be moved over to Self-Service in Summer 2022.

| e Catalog Notes for Stu             | udents               | Test Scores | Unofficial Transcript | Grades | Graduation Application |
|-------------------------------------|----------------------|-------------|-----------------------|--------|------------------------|
| Program of Study<br>Graduation Term | JD Law               |             |                       |        |                        |
| Diploma                             | Doctor of Jurisprud. |             |                       |        |                        |
| Major                               | Law                  |             |                       |        |                        |
| Application submitted               | ted on 2/15/2022     |             |                       |        |                        |